# MOTION ISTRUZIONI MOTORE CM-20 MOTION Wi-Fi Bridge

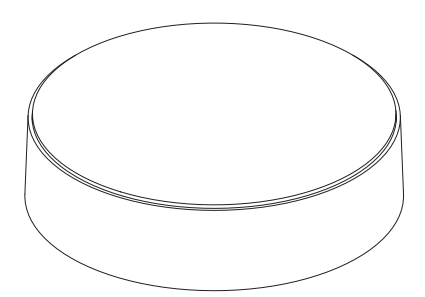

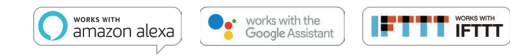

Il ponte **Wi-Fi MOTION** è il cuore della tua rete per tende automatizzate a casa. Il ponte consente infinite possibilità di azionare le tende con l'app MOTION. Le connessioni cloud con le principali applicazioni per la casa intelligente consentono il controllo vocale e una varietà di opzioni di automazione intelligente.

| Massima<br>tenda | Scene | Timer | Frequenza          | Gamma<br>Radio | Alimentazione<br>elettrica | Lunghezza | Altezza | Certificazioni |
|------------------|-------|-------|--------------------|----------------|----------------------------|-----------|---------|----------------|
| 30               | 20    | 20    | 433 MHz<br>2.4 GHz | 30 m           | Micro<br>USB DC 5V 1A      | 100 mm ø  | 25 mm   | ୧୧୮େ           |

All'interno della confezione quello che troverai

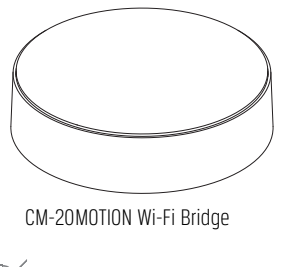

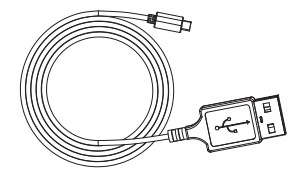

Micro-USB cable 75cm

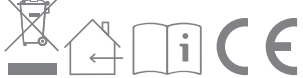

Per le ultime informazioni e i manuali aggiornati, visitare rtube.nl/cm-20

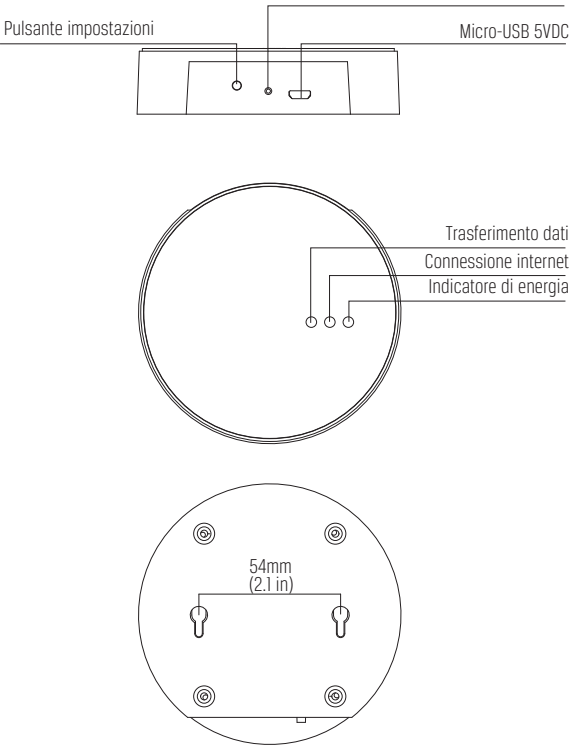

## FCC Manual I FCC ID: ZY4CM20 Informazioni sulle normative 1 Informazioni FCC per l'utente

Questo prodotto non contiene componenti riparabili dall'utente e deve essere utilizzato solo con antenne omologate. Qualsiasi cambiamento o modifica del prodotto invaliderà tutto certificazioni e approvazioni normative applicabili.

### 2 Avvisi sulle emissioni elettroniche FCC

Questo dispositivo è conforme alla parte 15 delle norme FCC.

Il funzionamento è soggetto alle seguenti due condizioni: 1. Questo dispositivo non può causare interferenze dannose 2. Questo dispositivo deve accettare qualsiasi interferenza ricevuta, inclusa l'interferenza che potrebbe causare un funzionamento indesiderato.

# 3 Dichiarazione FCC sulle interferenze in radiofrequenza

Questa apparecchiatura è stata testata e trovata conforme ai limiti per una classe B dispositivo digitale, ai sensi della Parte 15 delle Norme FCC. Questi limiti sono progettati per fornire ragionevole protezione contro le interferenze dannose quando l'apparecchiatura è in funzione in un ambiente commerciale. Questa apparecchiatura genera, utilizza e può irradiare radio-energia di frequenza e, se non installato e utilizzato secondo le istruzioni, può causare interferenze dannose alle comunicazioni radio. Il funzionamento di questa apparecchiatura in un'area residenziale può causare interferenze dannose, in tal caso l'utente sarà tenuto a correggere l'interferenza a proprie spese. Se questa apparecchiatura causa interferenze dannose alla ricezione radiofonica o televisiva, che può essere determinato spegnendo e riaccendendo l'apparecchiatura, l'utente è incoraggiato a provare a correggere l'interferenza con una o più delle seguenti misure:

- Riorientare o riposizionare l'antenna ricevente.
- Aumentare la distanza che separa l'apparecchiatura e il ricevitore.
- Collegare l'apparecchiatura ad una presa su un circuito diverso da quello a cui il ricevitore è collegato.
- Consultare il rivenditore o un tecnico radio/TV esperto per assistenza.

#### Sicurezza

Attenzione: Informazioni per la sicurezza. Segui tutte le istruzioni, perché una installazione sbagliata può causare degli infortuni.

- Non lasciare giocare i bambini con la tenda o il telecomando
- Fai attenzione che la tenda si possa muovere liberamente e che non sia ostacolata da oggeti.
- Non colorare il dispositivo.
- Mantieni il telecomando asciutto.
- Non fare cadere o urtare il telecomando; un utilizzo brusco può rompere i circuiti interni del telecomando.

### Pulizia

Segui le regole generali per una puliziaesterna del dispositivo e dei suoi componenti:

- Utilizza un panno soffice pulito e asciutto. Evita di fare entrare polvere durante l'apertura.
- Non usare spray, solventi o abrasivi.

#### Supporto

Non riparare il dispositivo. Non tentare di aprire il dispositivo o smontarlo. Il rischio è di un corto circuito e di perdere il periodo di garanzia.

#### Garanzia

Segui le istruzioni del manuale. Se il prodotto non funziona, contatta l'azienda per istruzioni sui servizi a garanzia.

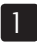

## Scarica l'app e crea un account

Il ponte Wi-Fi MOTION deve essere configurato con l'app MOTION Blinds prima dell'installazione a parete o a soffitto. Scarica l'app MOTION Blinds dall'App Store o da Google Play con il tuo smartphone o tablet. Apri l'app MOTION e crea un account.

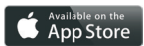

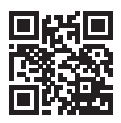

App Store Scarica la MOTION Blinds app rtube.nl/red981

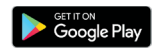

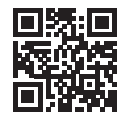

Google Play Scarica la MOTION Blinds app rtube.nl/red982

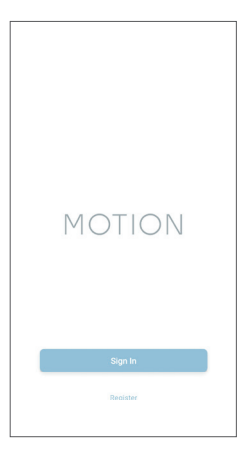

# 2 Potenzia il ponte

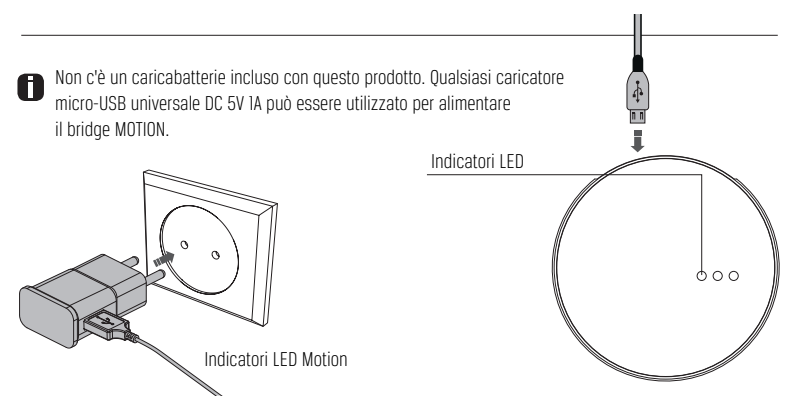

| LED                | Colore                          | Stato                                                   |
|--------------------|---------------------------------|---------------------------------------------------------|
| Destra             | Rosso fisso                     | Il ponte è acceso                                       |
| Centro             | Viola lampeggiante              | Modalità di connessione a ponte                         |
| Centro             | Rosso lampeggiante              | Non connesso con la Wi-Fi                               |
| Centro             | Giallo fisso                    | Connesso con la Wi-Fi, non<br>connesso con MOTION cloud |
| Centro             | Blu fisso                       | Connesso con la Wi-Fi<br>Connesso con MOTION cloud      |
| Sinistra           | Viola lampeggiante              | Accoppiamneto cieco con                                 |
|                    |                                 | il ponte                                                |
| Sinistra<br>Centro | Verde lampeggiante<br>Blu fisso | Aggiornamento del firmware<br>del ponte                 |

#### 2. POTENZIA IL PONTE

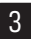

È necessaria una connessione Internet attiva per aggiungere il ponte MOTION alla rete Wi-Fi domestica. Scegli una posizione per il ponte MOTION nella tua casa. Collega il tuo smartphone o tablet alla rete Wi-Fi domestica per verificare la potenza del segnale Wi-Fi in questa posizione. Per evitare interferenze, assicurati che il bridge MOTION si trovi ad almeno un metro di distanza da qualsiasi altro dispositivo Wi-Fi, incluso il router.

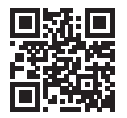

Video MOTION app: come funziona rtube.nl/red1074

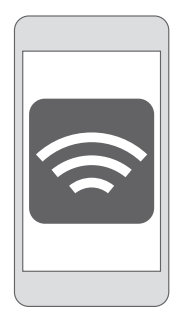

| 3G/4G | ×            |
|-------|--------------|
|       | ×            |
| (((   | ×            |
| (((   | $\checkmark$ |
| (((   | $\checkmark$ |

|                    | MOTION | : |
|--------------------|--------|---|
| T Help             |        |   |
| Setting            |        |   |
|                    |        |   |
| MyHouse<br>4 Rooms |        |   |
|                    |        |   |
|                    |        |   |
|                    |        |   |
|                    |        |   |
|                    |        |   |
|                    |        |   |
|                    |        |   |

Scegli "Modifica" in alto a destra dello schermo e apri "Impostazioni".

|         | Settin    | g           |
|---------|-----------|-------------|
|         | Settings  |             |
| Perso   | nal Setup | >           |
| noiteor | Settings  |             |
| Ş       | MyHouse   | >           |
|         | Add Loca  | tion        |
| ther Se | ttings    |             |
| Versi   | on        | 1.0.0.09121 |
| Abou    | MOTION    | >           |
| Failur  | e Report  | >           |

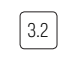

Fai clic sulla tua posizione (MyHouse) per aggiungere il bridge MOTION a questa posizione.

L'app MOTION Blinds consente di creare 5 diverse posizioni. È possibile aggiungere fino a 3 ponti per posizione.

| ~ | Locatio          | on Setup    |
|---|------------------|-------------|
|   | ocation Settings |             |
|   | Name             | MyHouse     |
|   | Location         |             |
|   | Picture          |             |
|   | Picture          |             |
|   | Bridge Settings  |             |
|   | Add              | Bridge      |
|   |                  |             |
|   |                  |             |
|   | - Drami li       | laaiunai Di |

3.3

Premi 'Aggiungi Ponte' e segui la procedura guidata dell' installazione per impostare il ponte.

#### 3. CONNETTI IL PONTE A UNA RETE WI-FI

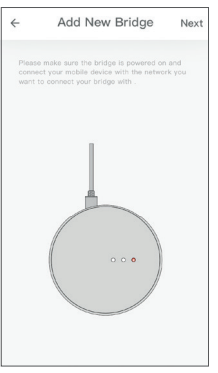

Assicurati che il bponte MOTION sia acceso. Apri le impostazioni Wi-Fi del tuo dispositivo mobile e connettiti alla rete Wi-Fi con cui vuoi connettere il ponte MOTION.

|                             | Add New Bridge                                                                                                    | Next |
|-----------------------------|----------------------------------------------------------------------------------------------------|------|
| Make s<br>want to<br>Please | ine the 'Current Wi-FI' is the network yo<br>connect your bridge with,<br>sote : the password is case sensitive I | u    |
| ((-                         | Your Wi-Fi network                                                                                                |      |
| Passwo                      |                                                                                                    |      |
| Ente                        | r The password                                                                                                    |      |
|                             |                                                                                                    |      |
|                             |                                                                                                    |      |
|                             |                                                                                                    |      |

e inserisci la password

della rete Wi-Fi.

3.5

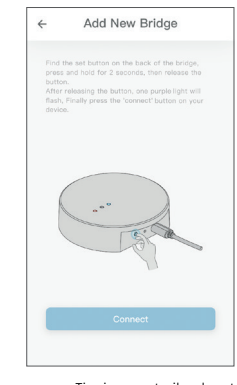

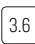

Tieni premuto il pulsante "Imposta" sul ponte MOTION fino a quando il LED sulla parte superiore del ponte inizia a lampeggiare in viola. Vai all'app e premi "Connetti". Ora il bridge crea una rete Wi-Fi MOTION.

#### 3. CONNETTI IL PONTE A UNA RETE WI-FI

| Wi-Fi                                  |        |
|----------------------------------------|--------|
| <ul> <li>Your Wi-Fi network</li> </ul> | ê ≑ () |
| CHOOSE A NETWORK                       |        |
| MOTION_XXXX                            | ÷ (j)  |
| Other                                  |        |
| X will be a unique 4-digit o           | cde    |

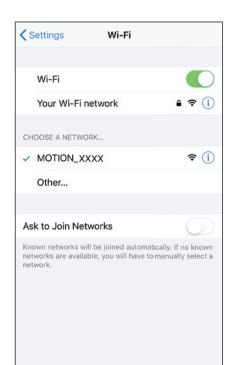

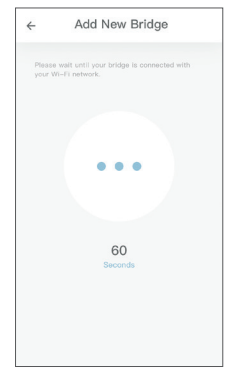

Mantieni l'app MOTION Blinds in esecuzione in background, mentre apri l e impostazioni Wi-Fi del tuo dispositivo mobile.

|--|

Scegli la rete MOTION\_XXXX per connetterti con il bridge. Torna all'app MOTION Blinds per completare l'installazione guidata. 3.9

Il bridge si connette automaticamente alla tua rete Wi-Fi. Il LED centrale sul ponte diventa prima giallo e poi blu. Ora il bridge è connesso alla tua rete Wi-Fi e al cloud MOTION.

#### 3. CONNETTI IL PONTE A UNA RETE WI-FI

| MOTION            |  |
|-------------------|--|
|                   |  |
| MyHouse<br>0 Room |  |
|                   |  |
|                   |  |
|                   |  |
|                   |  |

Torna alla schermata iniziale nell'app e apri la tua posizione.

| ←    | MyH   | ouse  | :     |
|------|-------|-------|-------|
| Room | Blind | Scene | Timer |
|      |       |       |       |
|      |       |       |       |
|      |       |       |       |
|      |       |       |       |
|      |       |       |       |
|      |       |       |       |
|      |       |       |       |
|      |       |       |       |
|      |       |       | (+    |

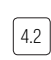

Passa a "Blind" e premi il pulsante "+" per aggiungere una nuova tenda. (Assicurati che la tua tenda abbia programmato una posizione superiore e una inferiore. Se la tua tenda non ha posizioni finali, programmala prima.)

| Cho | ose Picture       |                        |                  |  |
|-----|-------------------|------------------------|------------------|--|
|     | Roller<br>Blind   | Heney<br>Comb          | Baman<br>Blind   |  |
|     | Venetian<br>Blind | Top-Cown<br>Buttern-Up | Dsuble<br>Roller |  |
|     |                   |                        |                  |  |
|     |                   |                        |                  |  |

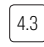

Scegli il tipo di tenda e segui la procedura guidata di installazione.

#### 4. AGGIUNGI UNA TENDA

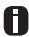

Prima di aggiungere una tenda al ponte MOTION, le posizioni finali della tenda devono essere programmate con un telecomando.

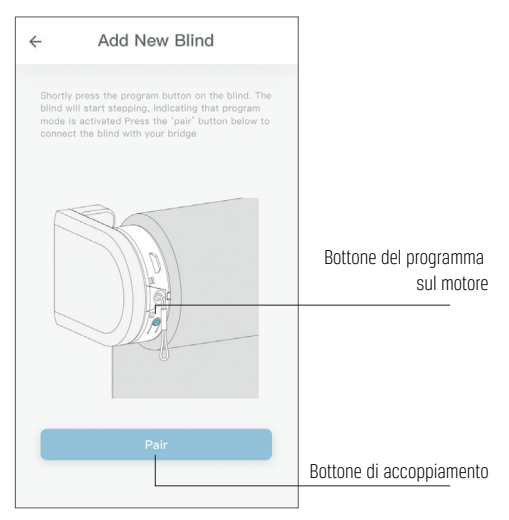

4.4 Premere brevemente il pulsante del programma sulla tenda. (Consultare il manuale del motore per vedere dove si trova il pulsante del programma.) La tenda inizierà a muoversi, indicando che la modalità di programmazione è attivata. Premi il pulsante "accoppia" per collegare la tenda al tuo ponte.

## 5 Controllo Rullo/Honeycomb/Pacchetto

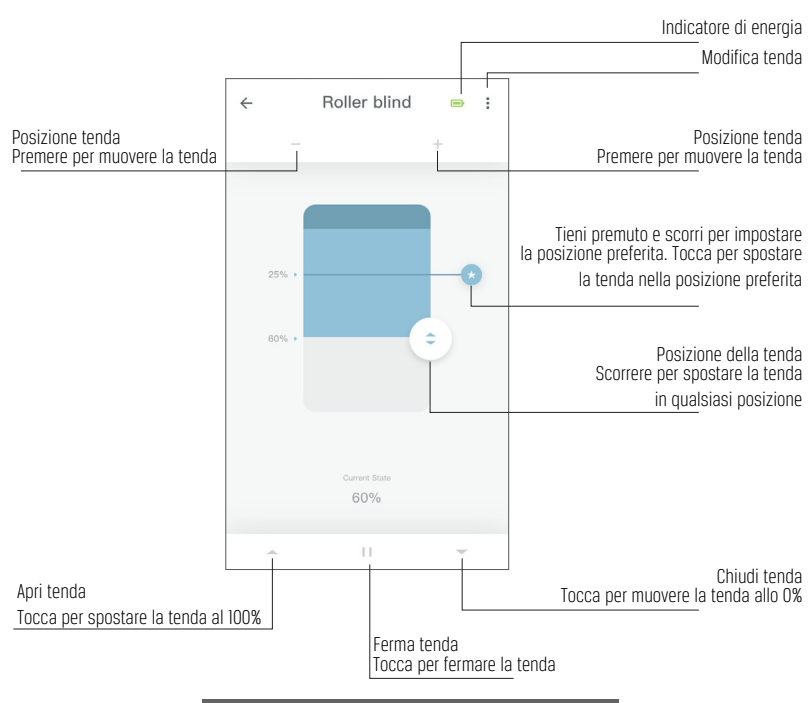

5. CONTROLLO RULLO/HONEYCOMB/PACCHETTO

## 6 Controllo doppio tenda a rullo

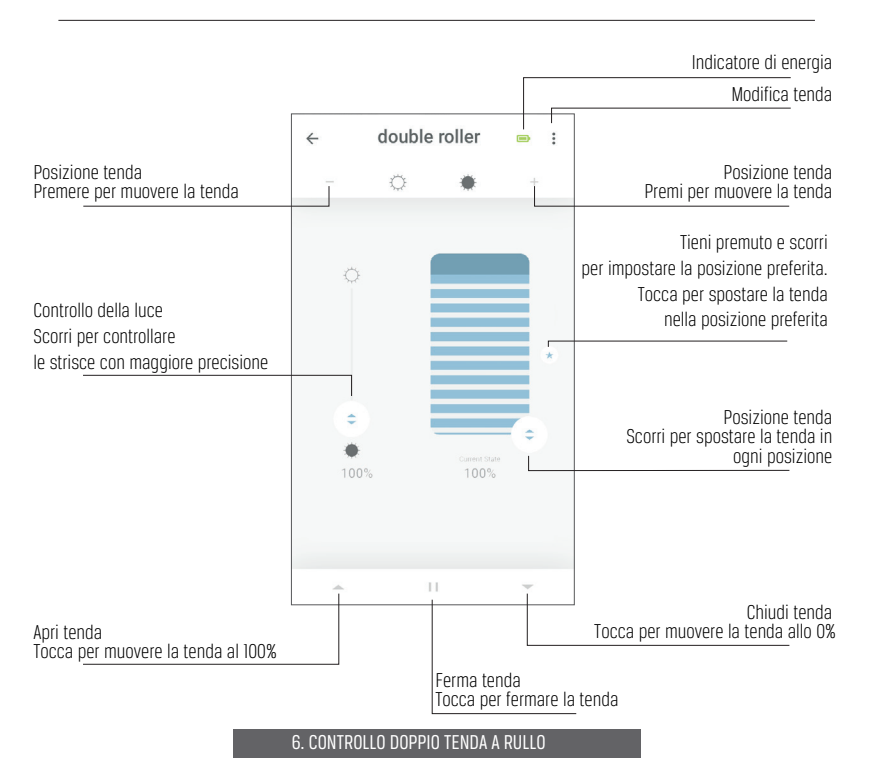

## Bottone controllo alto/basso

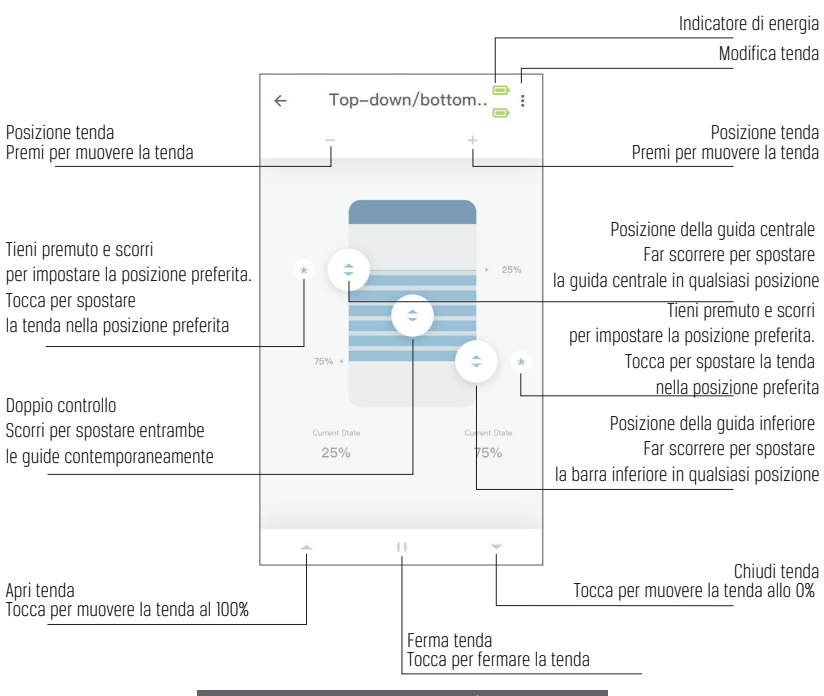

7. BOTTONE CONTROLLO ALTO/BASSO

## 8 Controllo veneziana

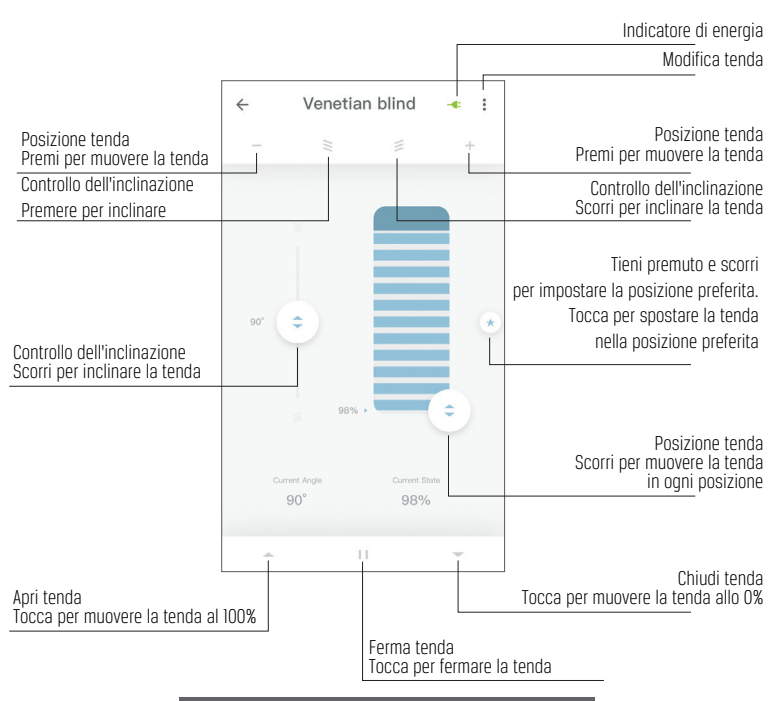

8. CONTROLLO VENEZIANA

# 9 Crea una stanza

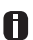

Aggiungi le tende a una stanza per controllare le singole tende o tutte in una stanza contemporaneamente. Clicca brevemente su una stanza per vedere/controllare tutte le tende in questa stanza

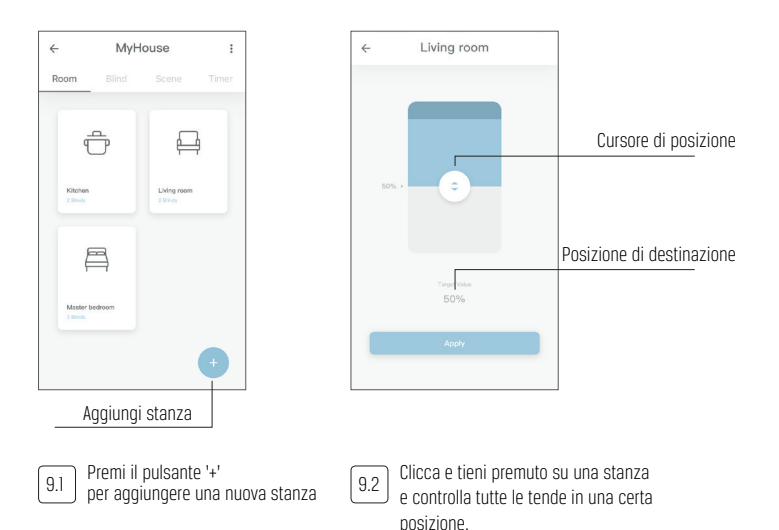

9. CREA UNA STANZA

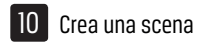

**D** È possibile creare scene per spostare le tende in posizioni preimpostate.

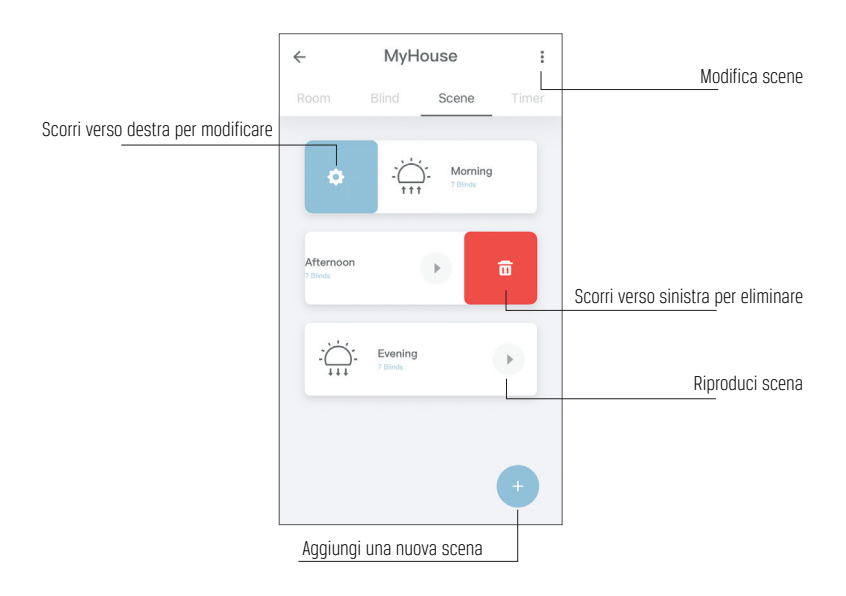

10. CREA UNA SCENA

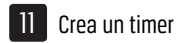

**1** timer possono essere creati per automatizzare tende e scene per far sembrare la casa abitata.

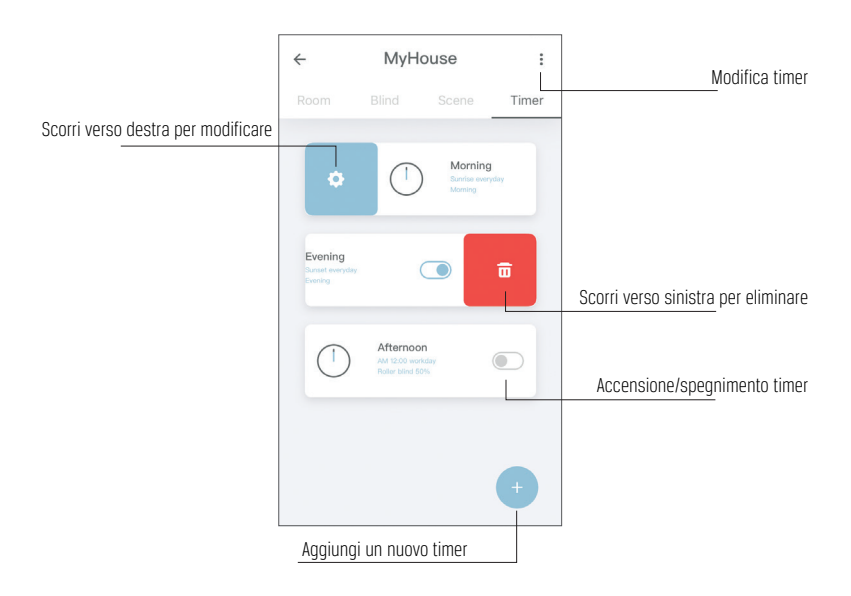

11. CREA UN TIMER

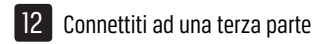

Il ponte MOTION consente di collegare senza soluzione di continuità le tende motorizzate alle applicazioni A smart home. Scansiona il codice QR qui sotto per scoprire le connessioni a terze parti.

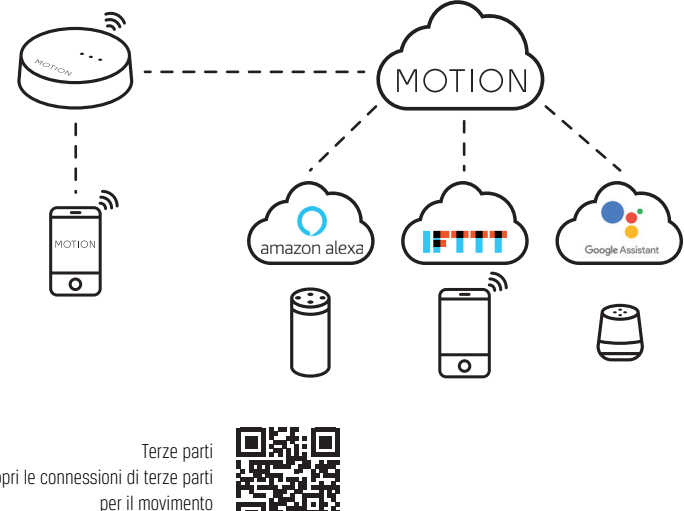

Scopri le connessioni di terze parti blinds rtube.nl/red1062

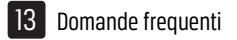

| Problema                            | Causa                                              | Soluzione                                                                                                    |
|-------------------------------------|----------------------------------------------------|----------------------------------------------------------------------------------------------------|
| La tenda non risponde               | La batteria del motore è scarica                   | Carica il motore. Consulta il manuale<br>del tuo motore                                                                                           |
|                                     | Interferenze radio / schermatura                   | Assicurarsi che il ponte/antenna del motore<br>sia lontano da oggetti metallici                                                                   |
|                                     | La distanza dal ponte al motore<br>è troppo lunga  | Sposta il ponte più vicino alla tenda                                                                                                    |
|                                     | Il ponte è spento                                  | Alimenta il ponte                                                                                                    |
| Non puoi accoppiare<br>il tuo ponte | Password non corretta                              | Avvia di nuovo la procedura guidata di<br>configurazione e utilizza la password corretta.<br>La password fa distinzione tra maiuscole e minuscole |
|                                     | Il router non fornisce un<br>indirizzo IP al ponte | Tenere premuto il pulsante di ripristino per<br>10 secondi. L'indicatore LED centrale sarà<br>ROSSO. Riprova ad aggiungere il ponte               |

13. DOMANDE FREQUENTI

Tutti i diritti riservati. Nessuna parte di questa pubblicazione può essere riprodotta, archiviata in un archivio sistema, o trasmessi, in qualsiasi forma, con qualsiasi mezzo, elettronico, meccanico, fotocopiatrice, registrazione, digitale o altro senza il permesso scritto dell'editore. Sebbene questo manuale sia stato composto con la massima cura, Plastind's non accetta nessuna responsabilità per danni dovuti ad errori e/o mancanze di questo manuale Plastind's si riserva il diritto di rivedere il manuale e di rivedere e/o cambiare il suo contenuto in qualsiasi momento, senza obbligo di notifica a qualsiasi persona o entità di tali revisioni o modifiche.